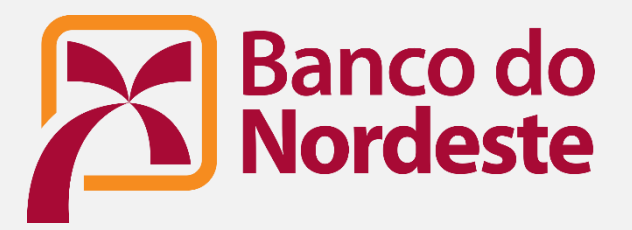

# **Spen**finance

Consentimento para compartilhamento de dados: OPEN FINANCE passo a passo

Você pode acessar pelo site ou App Banco do Nordeste

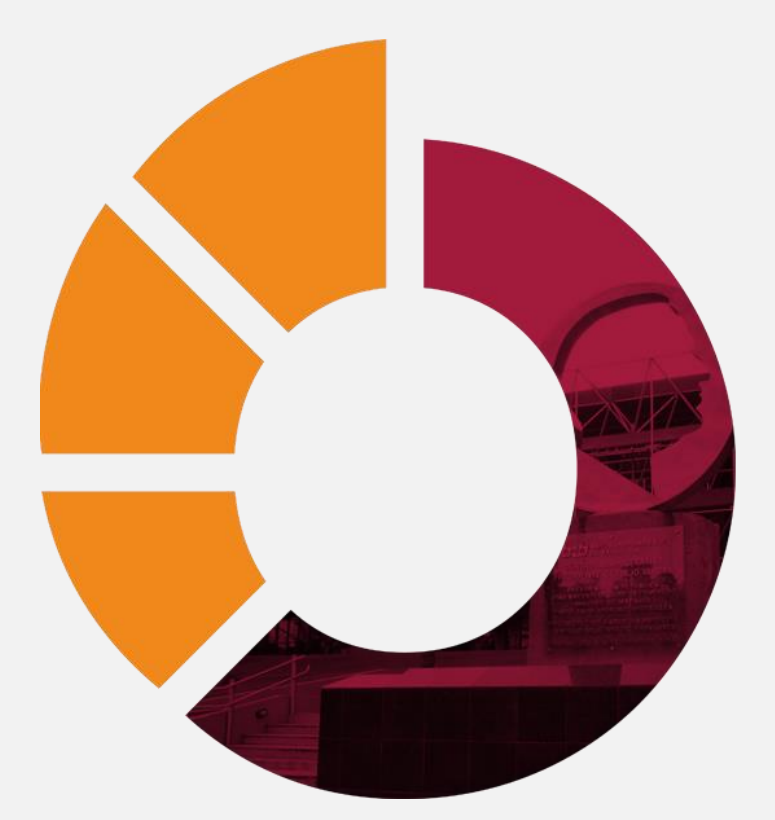

# **1. ACESSO PELO O SITE DO BANCO DO NORDESTE**

#### Passo 1:

Ao acessar o site do Banco do Nordeste https://bnb.gov.br/, clique no **botão OPEN FINANCE**.

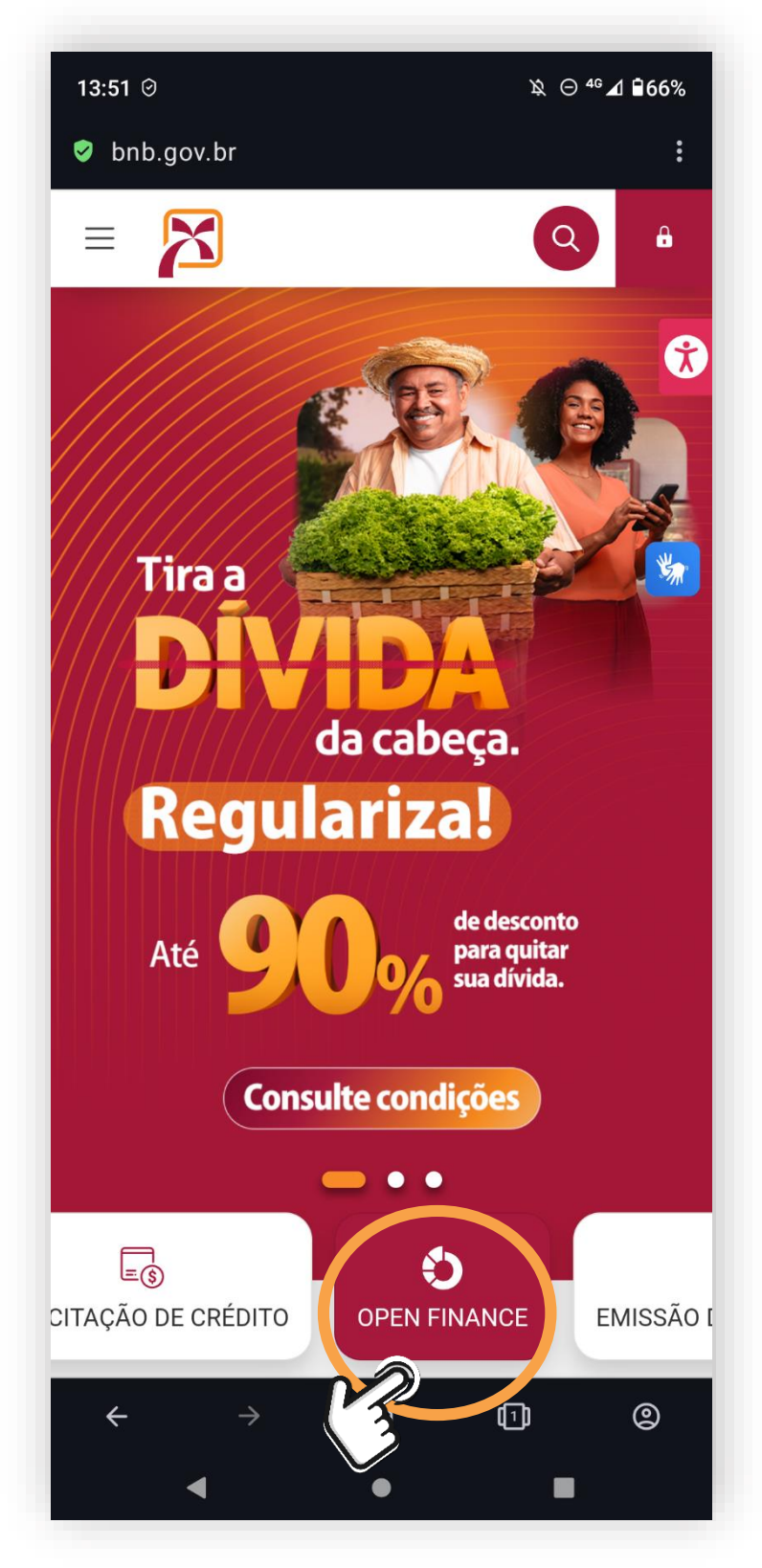

# Passo 2:

Em nossa página dedicada ao Open Finance, clique no botão **TRAGA SEUS DADOS.** 

Nesta página, você tem acesso às principais informações sobre o Open Finance.

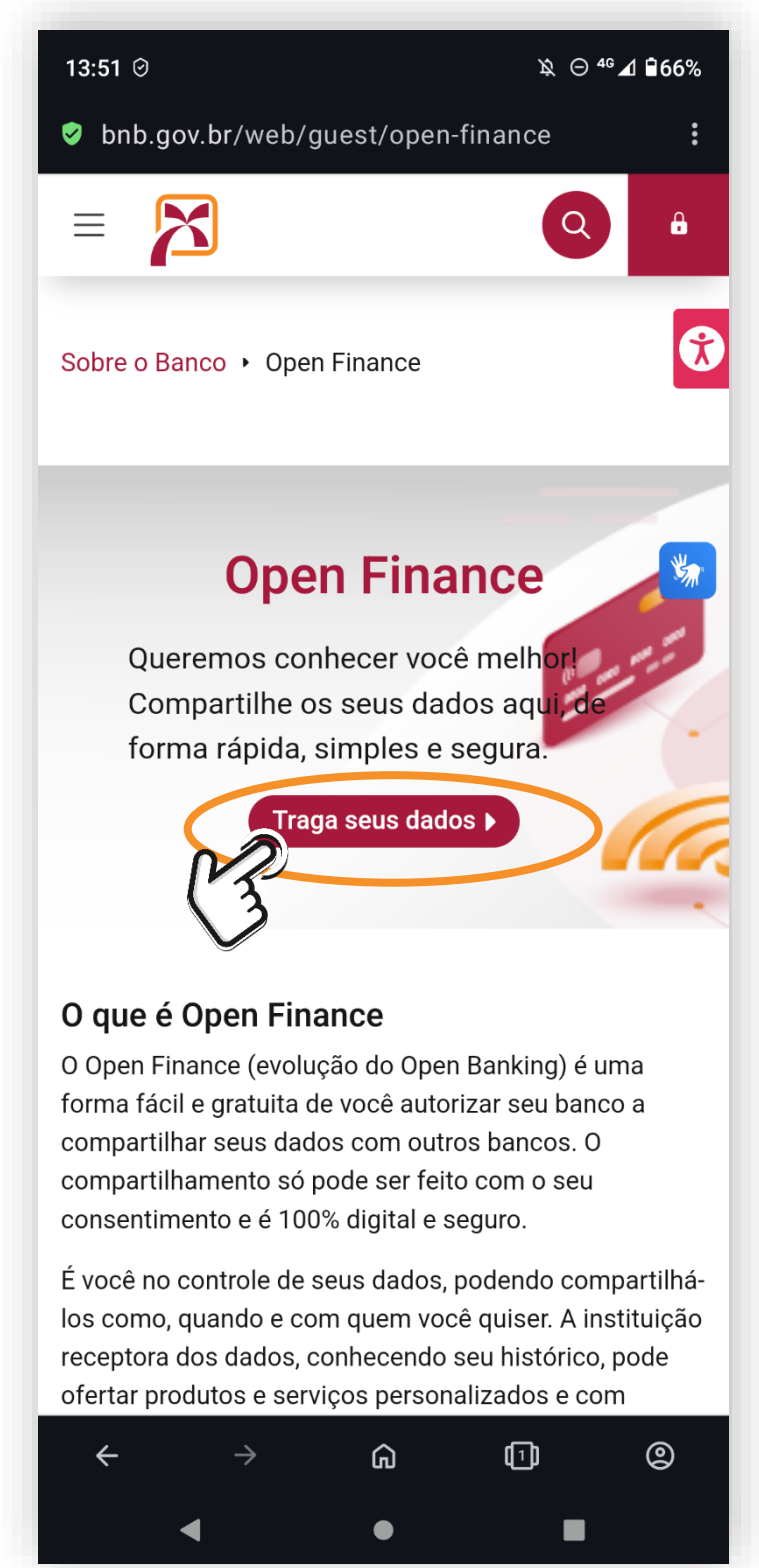

# Passo 3:

Agora, você vai iniciar a jornada do consentimento de seus dados pelo Open Finance.

Você só **PRECISA PREENCHER** os dados solicitados.

Logo em seguida, clique no botão ENVIAR.

A partir do passo 4, continuam as instruções de como compartilhar seus dados com o Banco do Nordeste.

# 13:51 🕑 \\$\ ⊖ <sup>46</sup> **⊿** ∎66% Solicitação de compartilhamento A nossa parceria fica ainda mais forte quando você compartilha seus dados conosco. Ť Vamos iniciar o seu compartilhamento de dados com o Banco do Nordeste? Por gentileza, preencha os dados abaixo: 🧿 Para você 🛛 🔿 Para sua empresa CPF \* 000.000.000-00 Nome Completo \* Celular \* (00) 00000-0000 E-mail \* Tem interesse em algum produto? Selecione ٢ Enviar (1) G ٩

# 2. ACESSO PELO APP BANCO DO NORDESTE

#### Passo 1:

Entre com o seu Usuário e senha, normalmente.

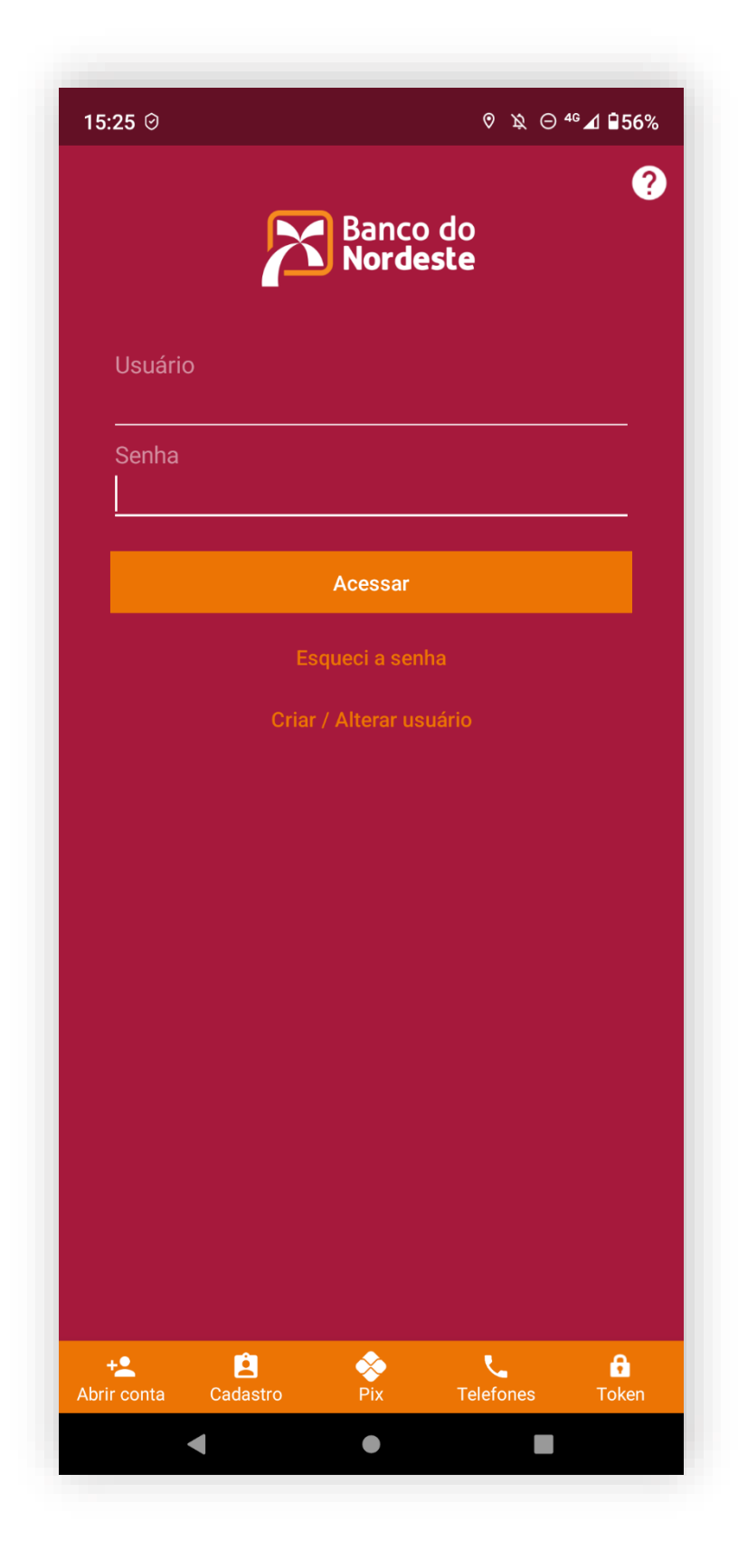

# Passo 2: Clique no ícone OPEN FINANCE.

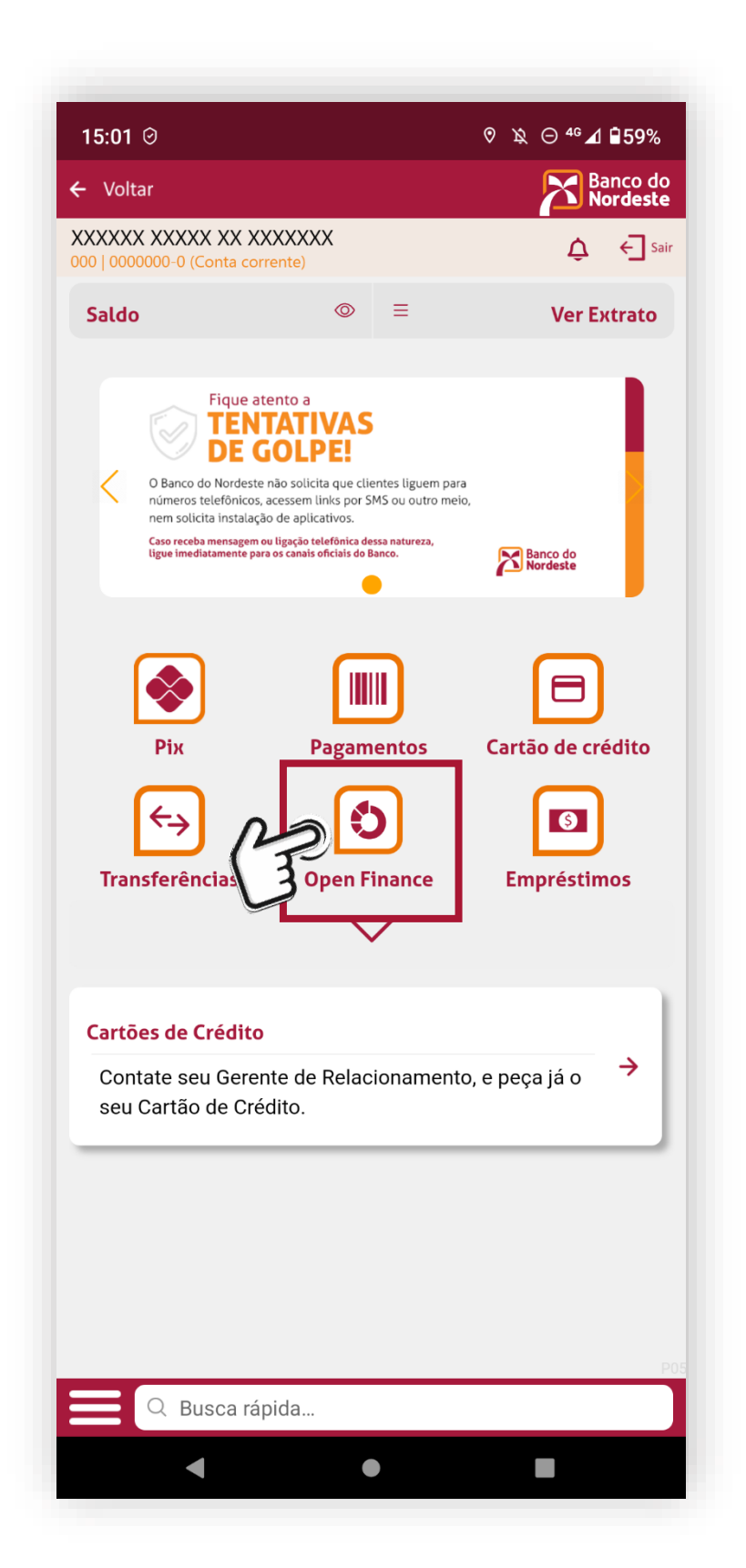

# Passo 3: Clique em TRAZER MEUS DADOS e logo em seguida em CONTINUAR.

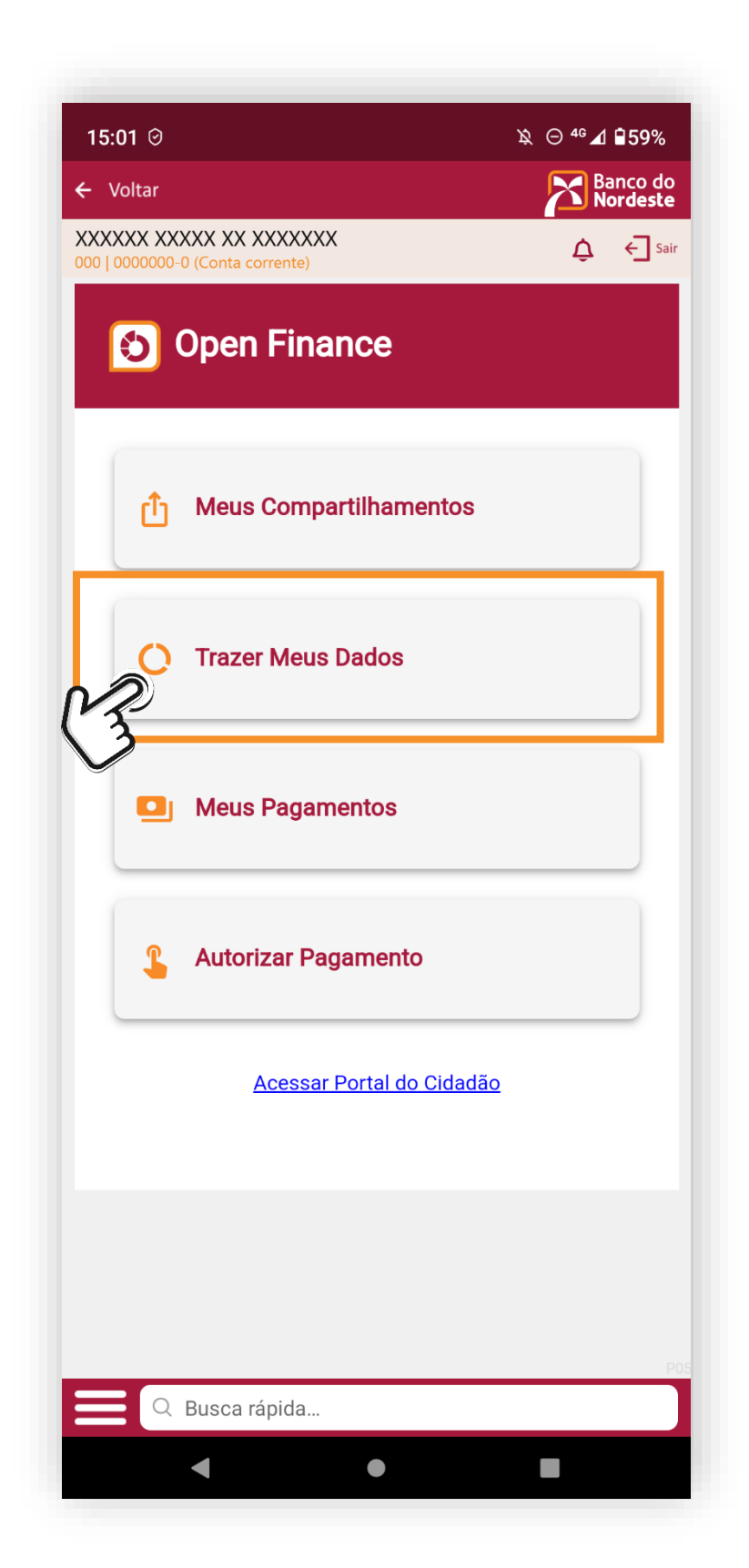

#### Passo 4:

Chegou o momento de SELECIONAR A INSTITUIÇÃO DE ONDE SERÃO TRAZIDOS SEUS DADOS.

Clique em **BUSCAR INSTITUIÇÃO** caso o nome do banco não esteja listado na tela.

Com o banco já selecionado, clique em CONTINUAR.

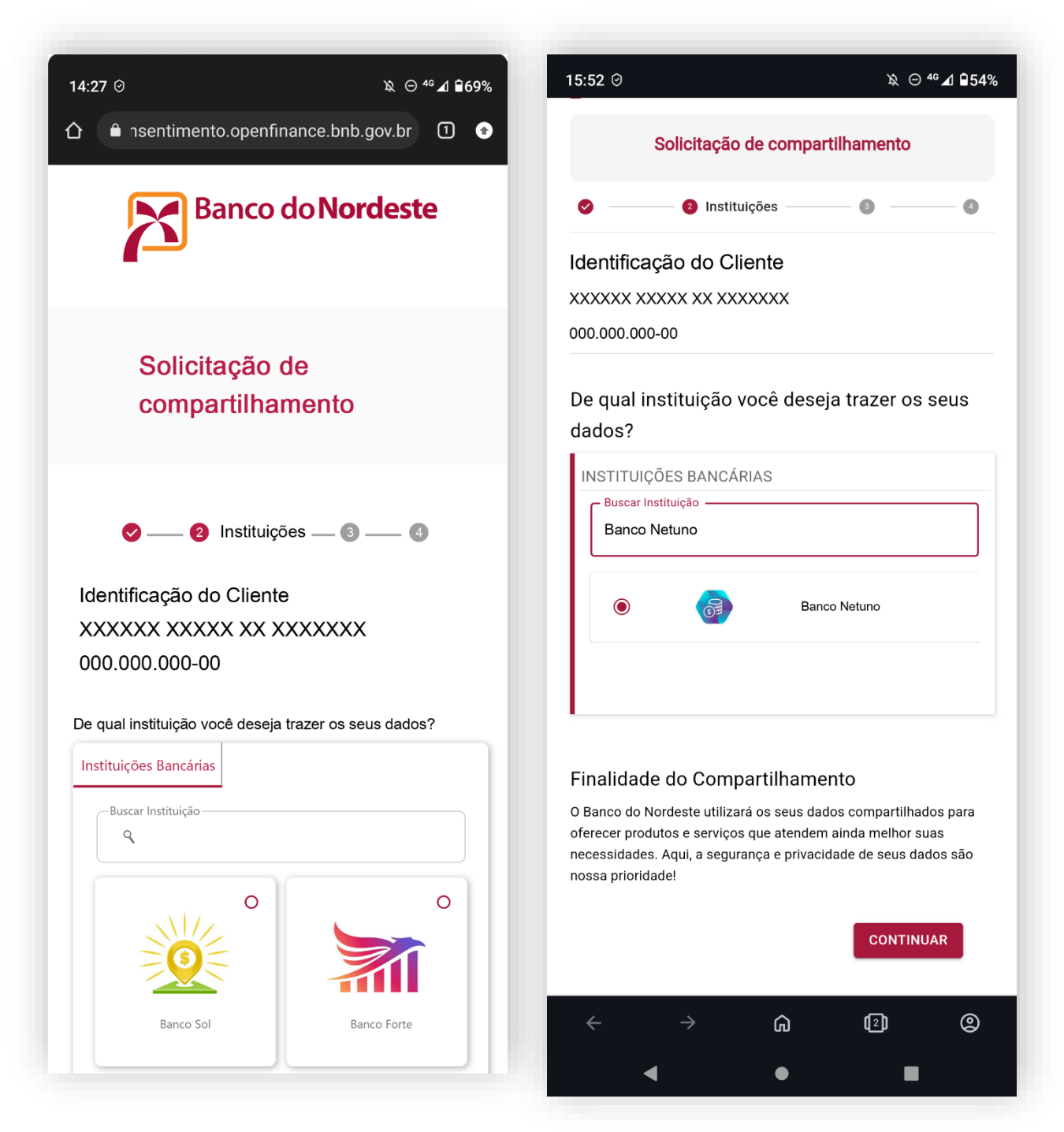

# Passo 5:

Veja os dados que serão compartilhados.

# Clique em CONTINUAR.

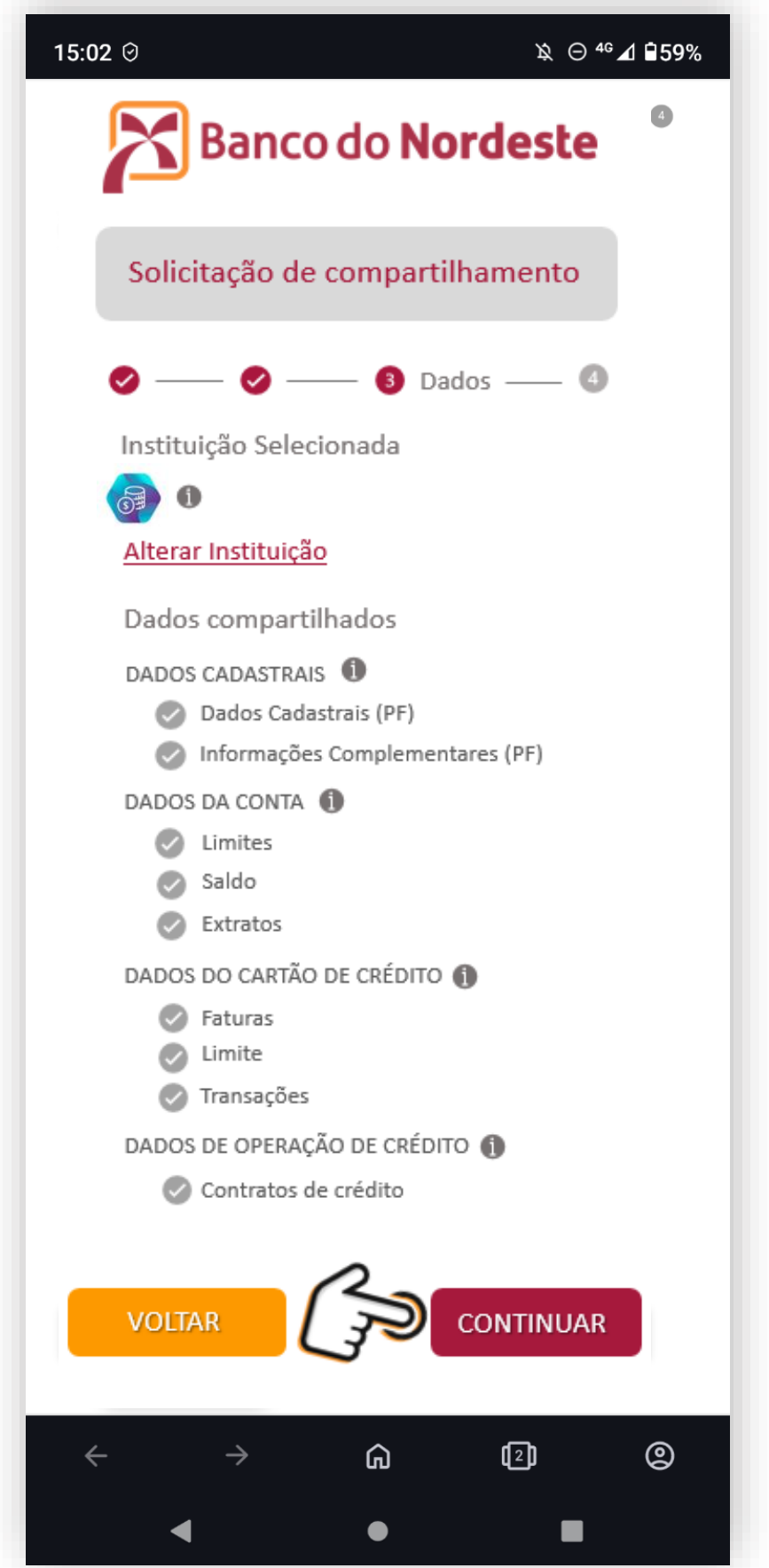

#### Passo 6:

Confira o resumo de sua solicitação, leia as instruções e mais uma vez clique em CONTINUAR.

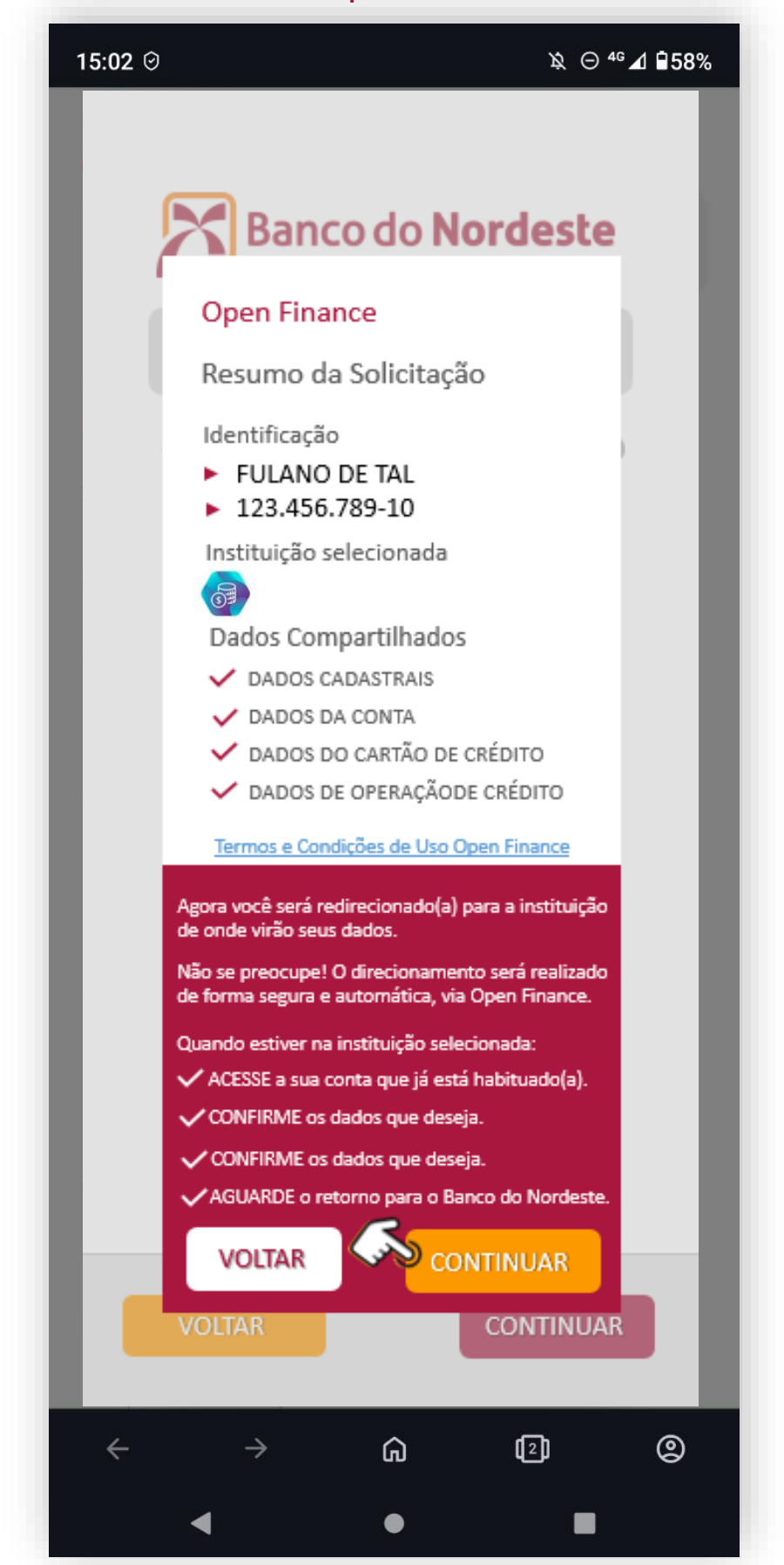

# Passo 7:

Neste momento, será direcionado ao banco que você selecionou para trazer seus dados. Fique tranquilo (a), tudo está ocorrendo com a garantia de segurança que o Open Finance do Bando do Nordeste oferece!

Lembre-se que será necessário ter em mãos sua senha e login do outro banco para realizar a autenticação.

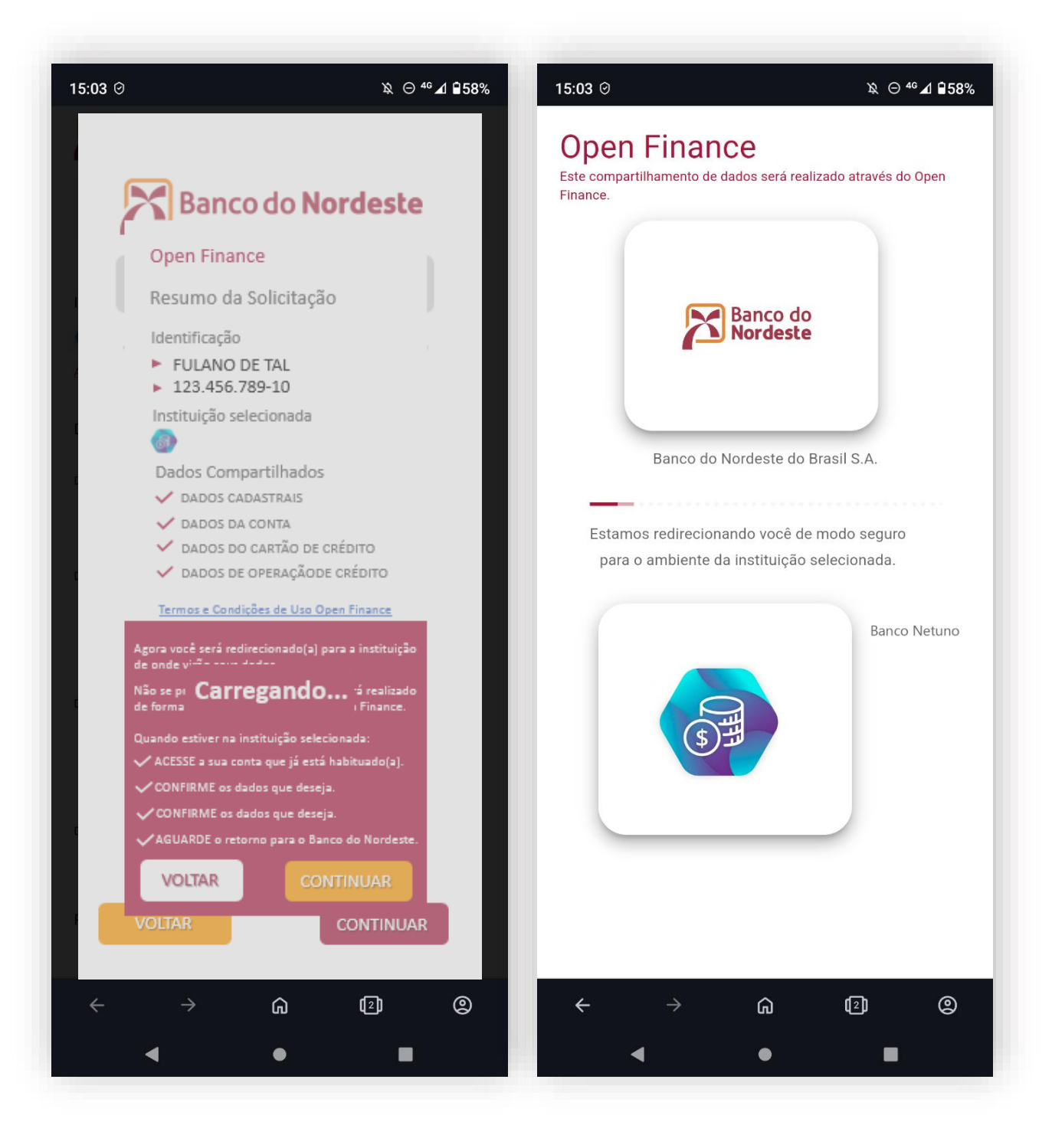

#### Passo 8:

Agora é só acessar o banco selecionado, conferir os dados que você está compartilhando e clicar em AUTORIZAR ou CONFIRMAR (pode ser qualquer uma das nomenclaturas).

Fique atento! O tempo máximo para realizar esse passo é de 5 minutos. Caso extrapole, todo o fluxo será cancelado e você precisará reiniciar a jornada desde o início.

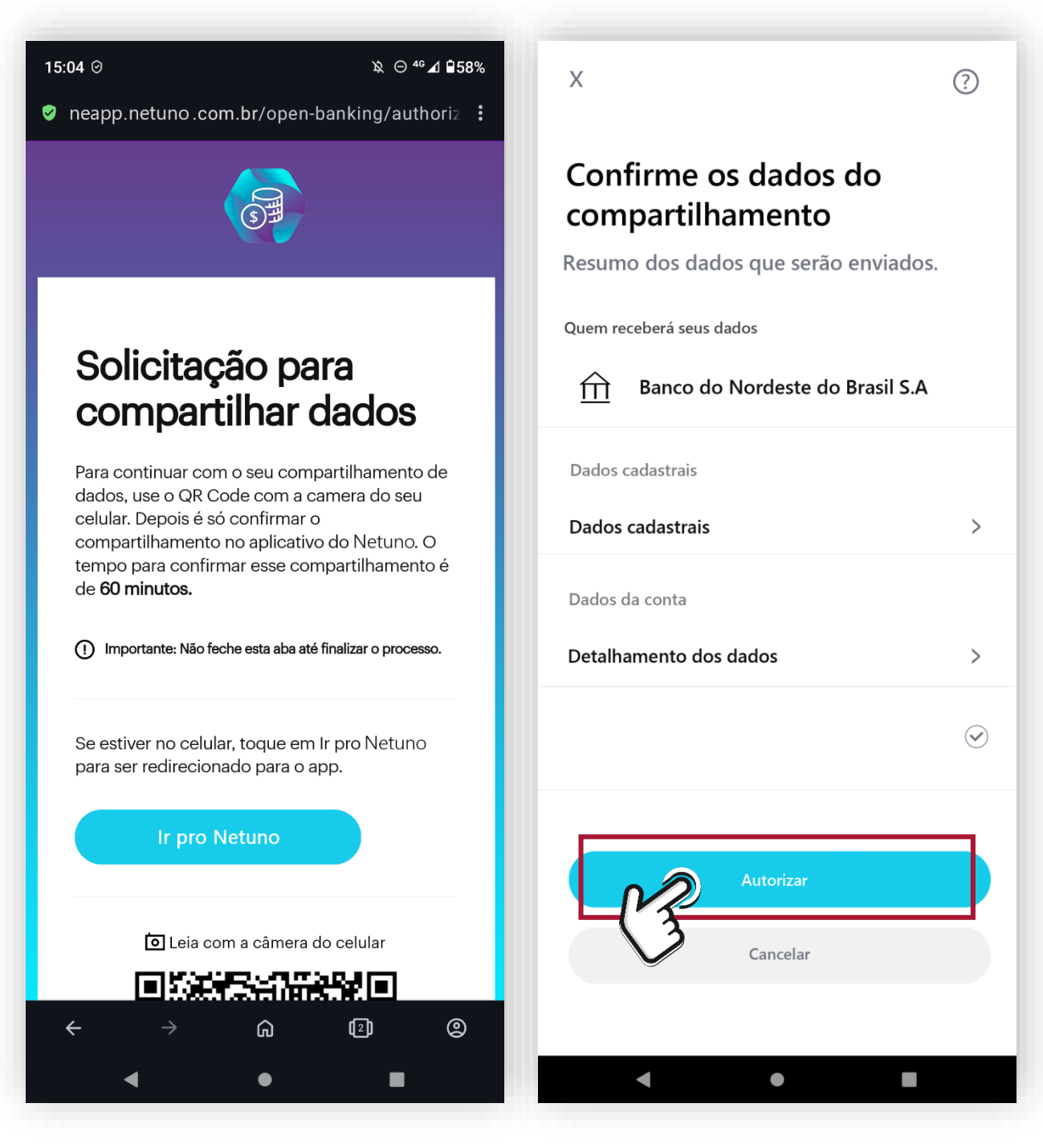

# Passo 9:

Após clicar em AUTORIZAR, surgirá uma nova tela com a opção CONTINUAR. Ao clicar, você será redirecionado ao Banco do Nordeste.

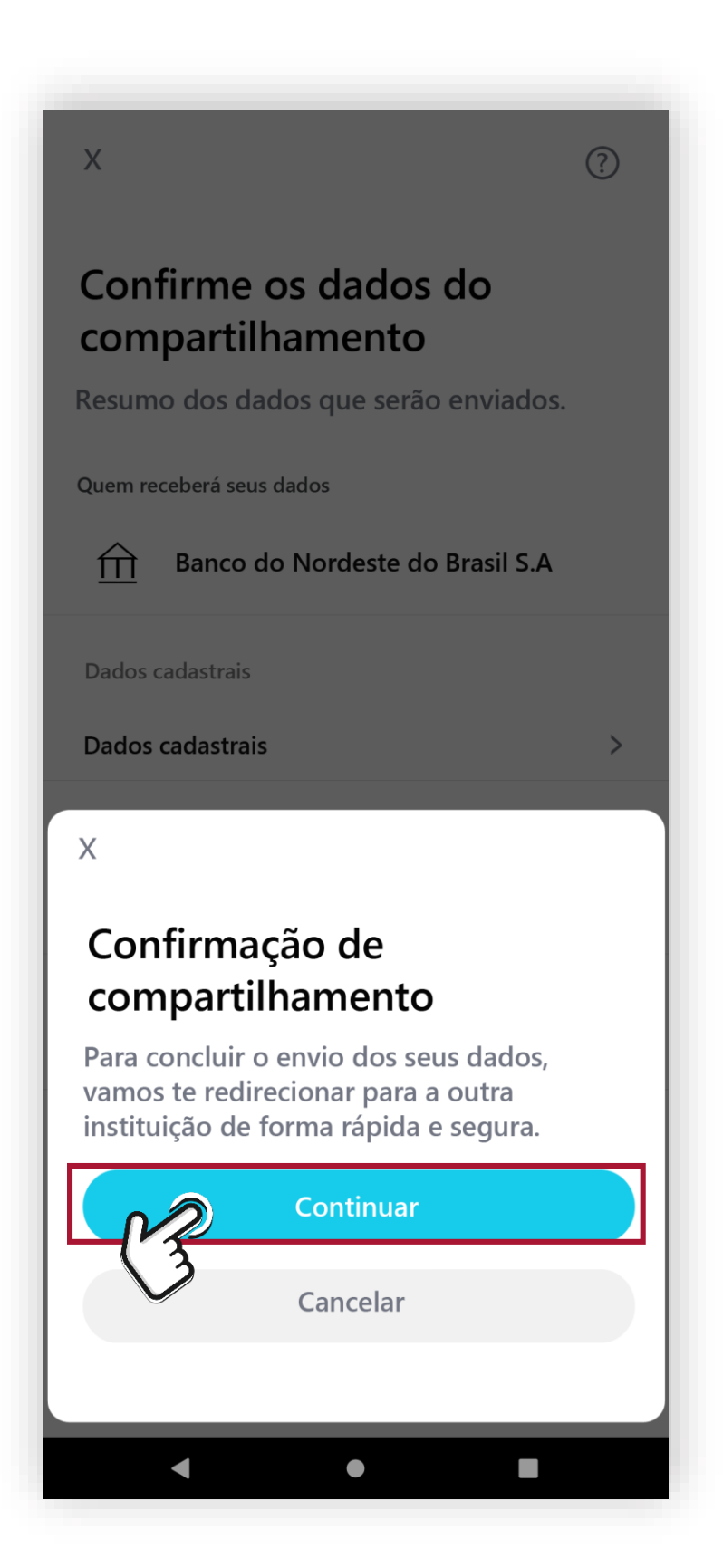

Passo 10: Falta pouco para concluir sua jornada. Você já está voltando, em segurança, para o Banco do Nordeste!

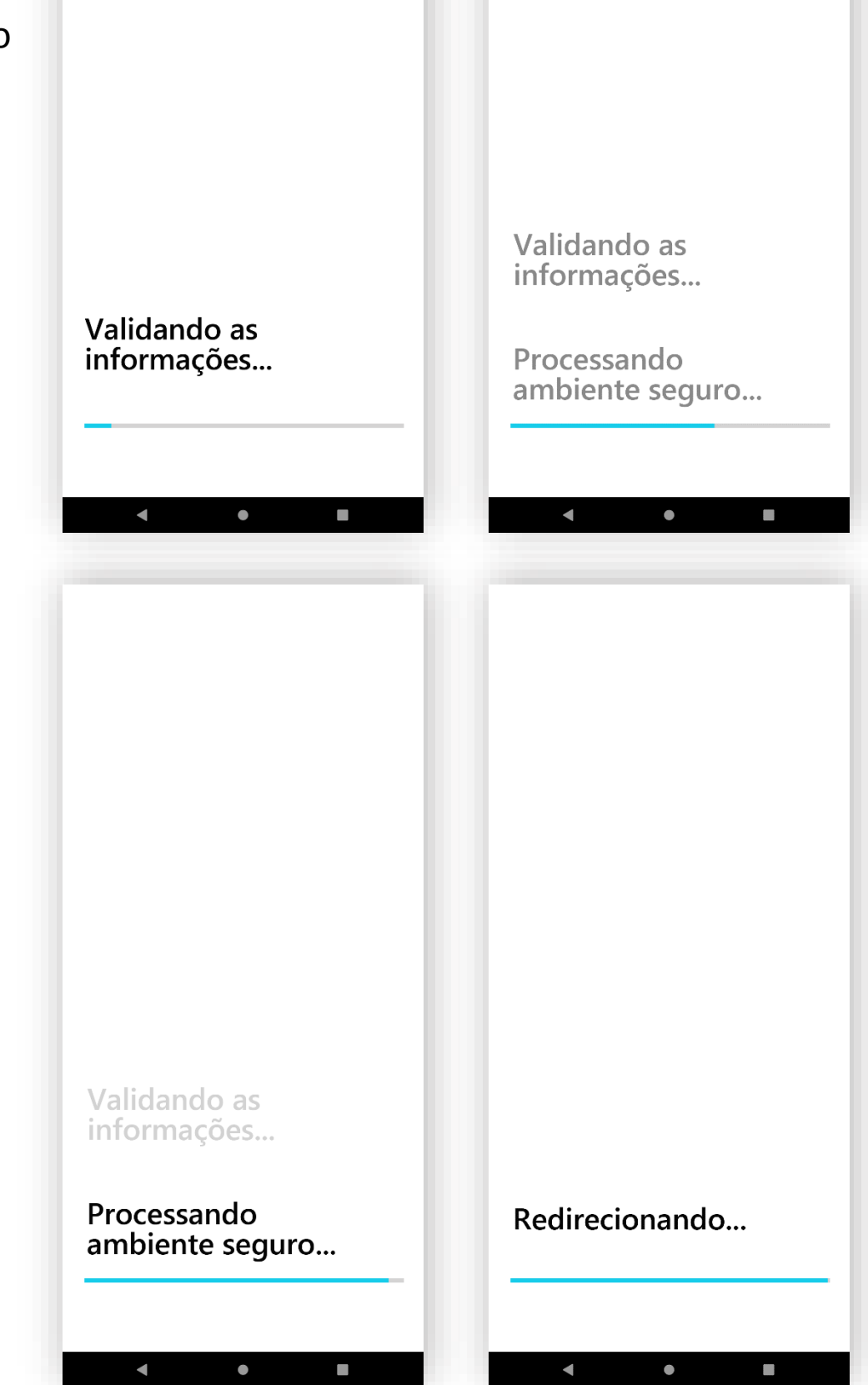

# Passo 11:

Pronto sua solicitação foi concluída com sucesso! Agora é só clicar em FINALIZAR, ou se preferir fazer um novo compartilhamento de outro banco, clique em NOVA SOLICITAÇÃO.

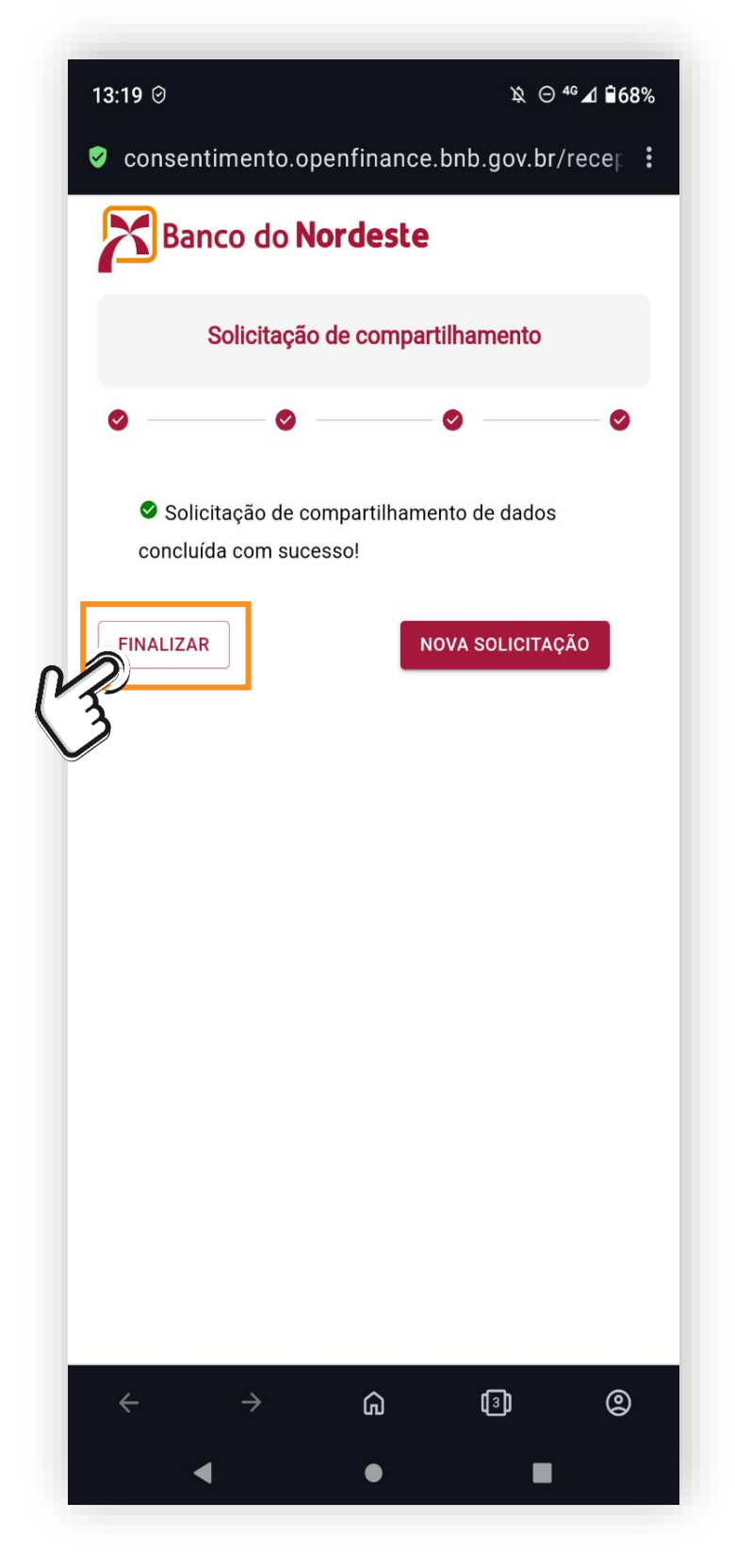

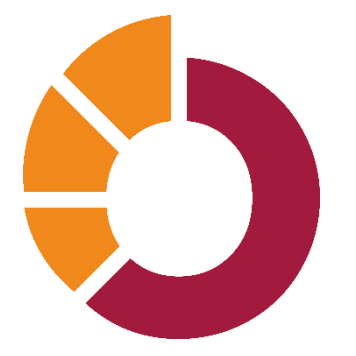

OBRIGADO(A) POR COMPARTILHAR SEUS DADOS COM BANCO DO NORDESTE! NOSSA PARCERIA FICA AINDA MAIS FORTE!

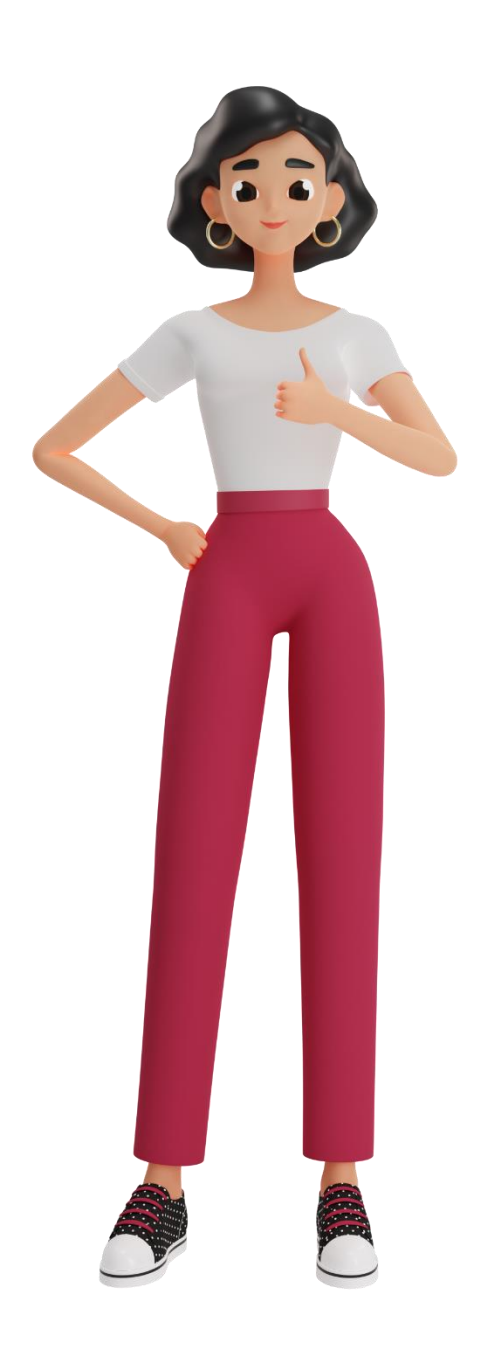

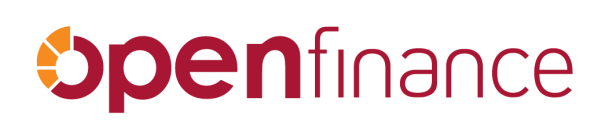

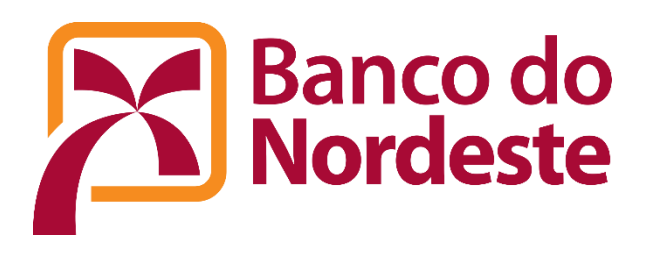